# Fiche Technique

# Fonction Recherche de Vista et Windows 7 MAJ le 17/01/2012

# Présentation du problème

Il est possible de faire une recherche précise sur tous les documents indexés de votre ordinateur. Par défaut le disque C est indexé. Ce n'est pas le meilleur choix, si vous avez placé vos documents sur un autre disque.

Il est possible de paramétrer la recherche et il est possible de paramétrer l'indexation.

# Où est placée la recherche ?

#### *Je recherche un mot, une expression simple, comment dois-je faire ?* Cliquez sur la boule du démarrage.

| Tous les programmes                   |           |
|---------------------------------------|-----------|
| Rechercher les programmes et fichiers | Arrêter 🕨 |
| <u>@</u>                              | 0 0       |

Cette fenêtre s'ouvre et la zone de recherche est clairement indiquée. C'est dans cette zone que vous devez taper le ou les mot(s) à rechercher.

Que puis-je rechercher ?

Deux choses :

- 1. Une commande du système (dos, panneau de configuration
- 2. Un ou des mot(s) que vous avez utilisé(s) dans un document que vous avez-vous-même créé, soit dans le nom de fichier, soit dans le document lui-même.

Cette indexation se fait en mode silencieux, généralement lorsque votre ordinateur est allumé, amis que vous n'y travaillez pas depuis un certain temps, en mode silencieux. Ce mode est d'ailleurs réglable et nous verrons comment.

Les mots clés de coordination sont-ils acceptés ?

Oui, trois connecteurs sont acceptés : ET, OU et SAUF.

# Exemples de recherche de commande du système

Exemple 1 :

Tapez **Restauration système.** Ne toucher à rien et attendre le résultat. (figure page suivante).

n loi 1901

ocia

Siège Sallan-Miré

Vidéo Multimédi

er Informatique

| 👝 🗋 🔙 🐸 🖬 🗠 - 🤊 -   🍐 🖮 🛍 🗹 🙂 $\pi$ - 🗟   🎟 📚 🚝 💝                                | Comme vous pouvez le                                            |
|----------------------------------------------------------------------------------|-----------------------------------------------------------------|
|                                                                                  | En haut je trouve le programme                                  |
| Programmes (1)                                                                   | de restauration du système. Un                                  |
| Restauration du système                                                          | simple clic nous amé,era                                        |
| Panneau de configuration (7)                                                     | (nous le verrons dans la suite de                               |
| 🕎 Restaurer les fichiers et paramètres système à partir d'un point de restaurati | cette fiche).                                                   |
| 🕎 Créer un point de restauration                                                 | Puis l'on découvre 3 point très                                 |
| 🟲 Restaurer votre ordinateur à une date antérieure                               | intéressant du Panneau de                                       |
| Documents (24)                                                                   | essentielles.                                                   |
| IT074_TrucsEtAstuces.docx                                                        | 1. Créer un point de                                            |
| IT025_DeplacementMesDocs.docx                                                    | restauration                                                    |
| 🗐 AcronisTrueImageWD.docx                                                        | 2. Restaurer à partir d'un                                      |
| AIVM.CD (35)                                                                     | point existant.                                                 |
| Filelist.xml                                                                     | Puis vous trouverez les                                         |
| faqWindowsXP.htm                                                                 | documents où j'ai parlé de ces                                  |
| 🐏 VistaSys.ppt                                                                   | problèmes                                                       |
| AIVM37 (21)                                                                      | Dans une page html et dans un                                   |
| IT074 TrucsEtAstuces.docx                                                        | diaporama Powerpoint (les noms                                  |
| IT025 DeplacementMesDocs.docx                                                    | vous sont indiqués.                                             |
| JT171_DefragmentationRegistre.docx                                               | Enfin les fiches techniques avec                                |
| AIVMTP (2)                                                                       | sont reprises dans Windows 7                                    |
|                                                                                  | (uniquement) si les meêms                                       |
| AcronisTrueImageWD.docx                                                          | fiches sont enregistrées dans une                               |
|                                                                                  | l'indexation se fait deux fois                                  |
|                                                                                  | une fois à partir du                                            |
| IT025 DeplacementMcsDocs docs                                                    | répertoire                                                      |
| IT171 DefragmentationRegistre docy                                               | ↓ une fois à partir de la                                       |
|                                                                                  | A partir des renseignements                                     |
| BI-JT-PDF (2)                                                                    | venant du panneau de                                            |
| C filelist.xml                                                                   | configuration, il sera possible de                              |
|                                                                                  | lancer le logiciel avec un seul                                 |
| Delphi (1)                                                                       | A partir d'un document, nous                                    |
| 🕘 Index.htm                                                                      | pourrons trouver l'adresse du                                   |
| O Vois plus de sécultate                                                         | document sur le PC.                                             |
| Von plus de resultats                                                            | refermée, yous devez retanez les                                |
| Restauration système × Arrêter >                                                 | mots recherchés pour ouvrir le                                  |
|                                                                                  | logiciel.                                                       |
|                                                                                  | voyons comment : Cliquez sur<br>el premier lien Restauration du |
| système.                                                                         | er promier nen, restauration du                                 |

Jean THIOU

# Fiche Technique

| Prestauration du système |                                                                                                    | Cette fenêtre apparait, il vous                                     |
|--------------------------|----------------------------------------------------------------------------------------------------|---------------------------------------------------------------------|
|                          | Restaurer les fichiers et paramètres système                                                                                                    | suffit de poursuivre la manipulation avec le bouton                 |
|                          | La restauration du système peut aider à corriger des problèmes qui<br>ralentissent peut-être votre ordinateur ou l'empêchent de répondre.                                                                                                    | « Suivant ».<br>Il en est de même lorsque l'on                      |
|                          | La restauration du système n'affecte pas vos documents, vos images ou<br>toutes autres données personnelles. Les pilotes et les programmes<br>récemment installés peuvent ne plus être installés. <u>Ce processus est-il</u><br>réversible ? | clique sur restaurer le système<br>depuis le panneau de             |
|                          |                                                                                                    | Nous allons maintenant essayer                                      |
|                          |                                                                                                    | configuration.                                                      |
|                          |                                                                                                    | restauration »                                                      |
|                          |                                                                                                    | Le classeur ci-dessous va s'ouvrir<br>vous donnant des tas de       |
|                          |                                                                                                    | A vous de choisir. Il est vrai, que                                 |
|                          | < Précédent Suivant > Annuler                                                                                                    | la plus difficile à trouver et celle<br>que vous avez demandé. Nous |
| C                        |                                                                                                    | allons essayer                                                      |

| Propriétés système                                                                                                    | Protection du système                                                                                                    |
|----------------------------------------------------------------------------------------------------|----------------------------------------------------------------------------------------------------|
| Nom de l'ordinateur         Matériel           Paramètres système avancés         Protection du système         Utilisation à distance           Image: Système non souhaitées et restaurer des versions précédentes de fichiers. Qu'est-ce que la protection du système         Définition de l'article de source des versions précédentes de fichiers. Qu'est-ce que la protection du système           Restaurer le système         Vous pouvez annuler les modifications système en rétablissant l'ordinateur à un état antérieur par le choix d'un précédent point de restauration.         Restauration du système | Créer un point de restauration         Entrez une description pour vous aider à identifier le point de restauration. La date et l'heure actuelles sont ajoutées automatiquement.         I         Gréer       Annuler |
| Paramètres de protection          Lecteurs disponibles       Protection         DATA (D:)       Désactivée         OS (C:) (Système)       Activée         RECOVERY (E:)       Désactivée         Configurez des paramètres de restauration, gérez<br>l'espace disque et supprimez des points de       Configurer                                                                                                    | Une description vous est demandée afin de pouvoir<br>retrouver ce point de restauration facilement.<br><i>Exercice.</i><br>Créez ce point de restauration et essayez de restaurer<br>depuis ce même point.             |
| Créez un point de restauration immédiatement<br>pour les lecteurs dont la protection du système<br>est activée.<br>OK Annuler Appliquer<br>Cliquez en bas sur le bouton Créer                                                                                                    | <i>Remarque</i><br>En cliquant sur l'onglet « Paramètres système<br>avancés » vous aboutissez la gestion des comptes<br>des utilisateurs.                                                                              |

Comme vous le voyez, cette commande est très puissante et je l'utilise très souvent dans les fiches techniques.

## Trouvez l'adresse d'un document indexé, contenant les mots demandés

💽 🗋 🗁 🖆 🔍 \* 🤊 \* | 🐰 🛍 🛍 🗹 👅 🗶 🗐 🐯

Programmes (1) 😰 Restauration du système Panneau de configuration (7) 🕎 Restaurer les fichiers et paramètres système à partir d'un point de restaurati... 🕎 Créer un point de restauration 🚩 Restaurer votre ordinateur à une date antérieure Documents (24) JT074\_TrucsEtAstuges does Ouvrir JT025 Deplacement Convert file type AcronisTrueImageV Edition AIVM.CD (35) Nouveau filelist.xml Imprimer 🧧 faqWindowsXP.htn Enregistrer sous... VistaSys.ppt Media Info AIVM37 (21) Scan using Spybot-Search&Destroy JT074\_TrucsEtAstuc Defraggler 🗐 JT025\_Deplacemen 🚠 Analyser avec Microsoft Security Essentials... 🖳 JT171\_Defragmenta 🚷 Eraser Ouvrir avec AIVMTP (2) AcronisTrueImage Partager avec 🖳 AcronisTrueImage 🗍 WinZip BI-JT-DOC (21) 1 Sauvegarder JT074\_TrucsEtAstuc м Examiner avec Malwarebytes' Anti-Malware JT025\_Deplacement Restaurer la version précédente 🗐 JT171\_Defragmenta 🌂 🛛 Unlocker BI-JT-PDF (2) Restaurer les versions précédentes filelist.xml filelist.xml Envoyer vers Delphi (1) Couper Index.htm Copier Supprimer Voir plus de résultats Ouvrir l'emplacement du fichier restauration système Propriétés

C'est très simple. Faites votre recherche. J'ai choisi ici le document JT074... Cliquez bouton droit sur le document choisi. En bas des commandes contextuelles qui s'ouvrent, vous trouvez « Ouvrir l'emplacement du fichier ». Sélectionnez cette rubrique et le répertoire s'ouvre. C'est génial, pour retrouver un document dont vous avez oublié et nom et l'emplacement sur le disque..

#### Exercice

Recherchez vous-mêmes d'autres commandes (dont on ne connaît pas toujours le lanceur) comme :

#### Windows Update

(fiche 164 par exemple) RegEdit

Vous accédez directement au

- programme
- **JT\_Util** *Vous verrez qu'il est cité dans 3*
- *PPT différents du répertoire*
- AIVM.CD. Vous trouverez son setup msi, si vous l'avez dans vos téléchargements et enfin dans un certain nombre de fiches techniques.

#### Comptes

*Vous trouverez la gestion des comptes d'utilisateur.* 

#### Démarrage

Vous trouverez comment modifier la page d'accueil, Personnaliser le menu Démarrer

Jean THIOU

0

9

http://aivm.free.fr

### Recherche par mots clés avec connecteurs

#### Tapez par exemple (Démarrer ET Personnaliser) SAUF Image

J'ai mis ici du gras et de la couleur pour des questions de lisibilité. Ce n'est pas possible dans la zone de recherche. Vous aboutissez à deux fiches techniques :

| 😱 🗋 🖬 🖆 🖻 - 🤊 - । 👗 ங 🛍 🗹 🙂 $\pi$ - 🛛 । 🏥 📚 🚝 🗳                                     | * |
|-------------------------------------------------------------------------------------|---|
| Documents (2)<br>IT082_NouvellesCommandesWindows7.docx<br>IT074_TrucsEtAstuces.docx |   |
| 🔎 Voir plus de résultats                                                            |   |
| (Démarrer ET Personnaliser) SAUF Image × Arrêter +                                  |   |

Vous pouvez cliquez sur Arréter pour fermer la fenêtre ou, au contraire sur « **Voir plus de résultat** » ? Vous allez alors ouvrir la fenêtre suivante :

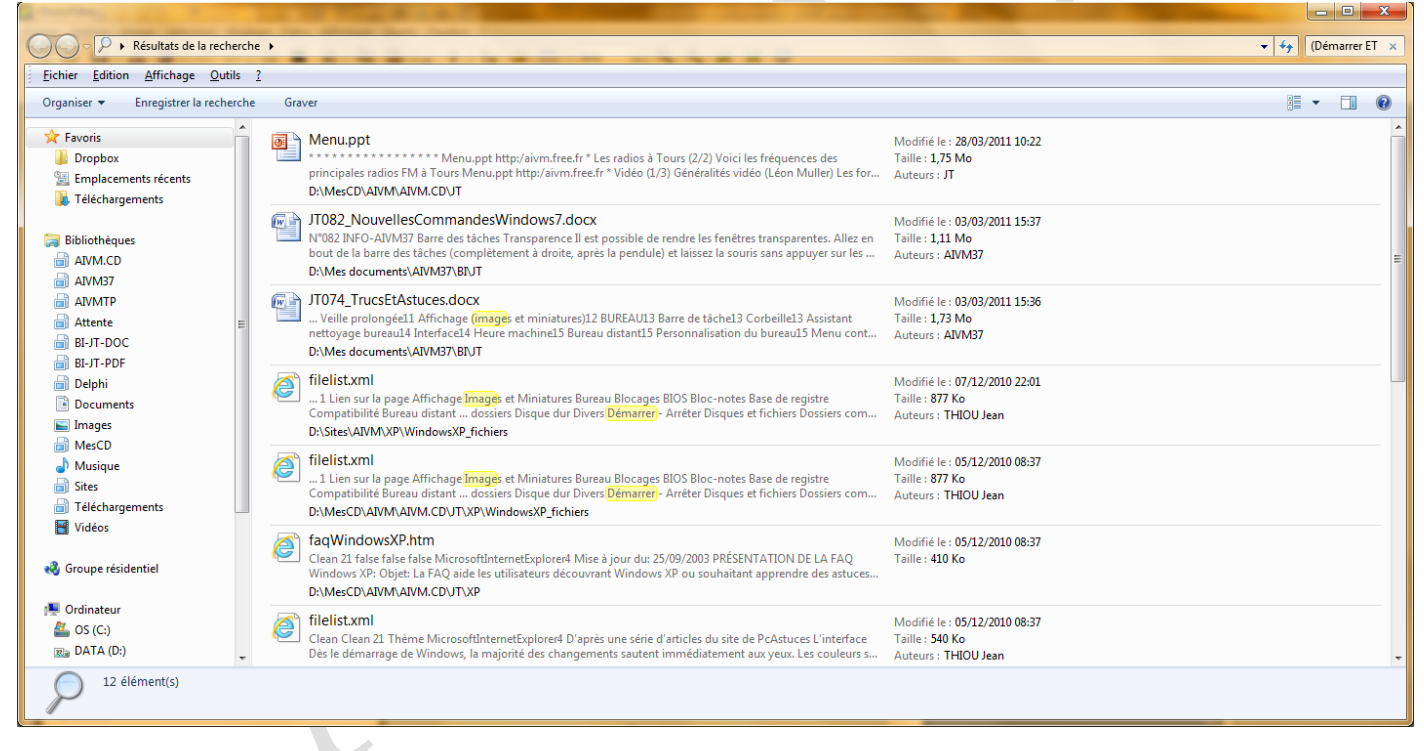

Nous allons voir maintenant comment gérer cette indexation des mots.

## Indexation

| Tapez ce mot dans la zone de | <u>, </u>                                 | ೬ 🗹 ೮ π - 🛽   🎞 😫 🚝 🂝                 | ) =                             |
|------------------------------|-------------------------------------------|---------------------------------------|---------------------------------|
| recherche                    |                                           |                                       | ostage Révision A               |
| Vous obtenez la figure ci    | Panneau de configuration (3)              |                                       | ▋╏═╶╴┇═╶╵┇═┥╔═                  |
| jointe                       | Rechercher et résoudre les problèmes av   | ec le service Recherche Windows       |                                 |
| 5                            | 🔒 Modifier le mode de recherche de Windo  | ows                                   |                                 |
|                              | Modifier les options de recherche pour le | es fichiers et les dossiers           | Paragraphe                      |
|                              | Documents (6)                             | Ontions des dossiers                  |                                 |
|                              | IT146_DangerFreecorder.docx               | Modifier les options de recherche por | ur les fichiers et les dossiers |
|                              |                                           |                                       |                                 |

Nous allons donc pouvoir affiner les réglages de l'indexation des mots par Windows. Sélectionnez « Modifier les options de recherche pour les fichiers et les dossiers »

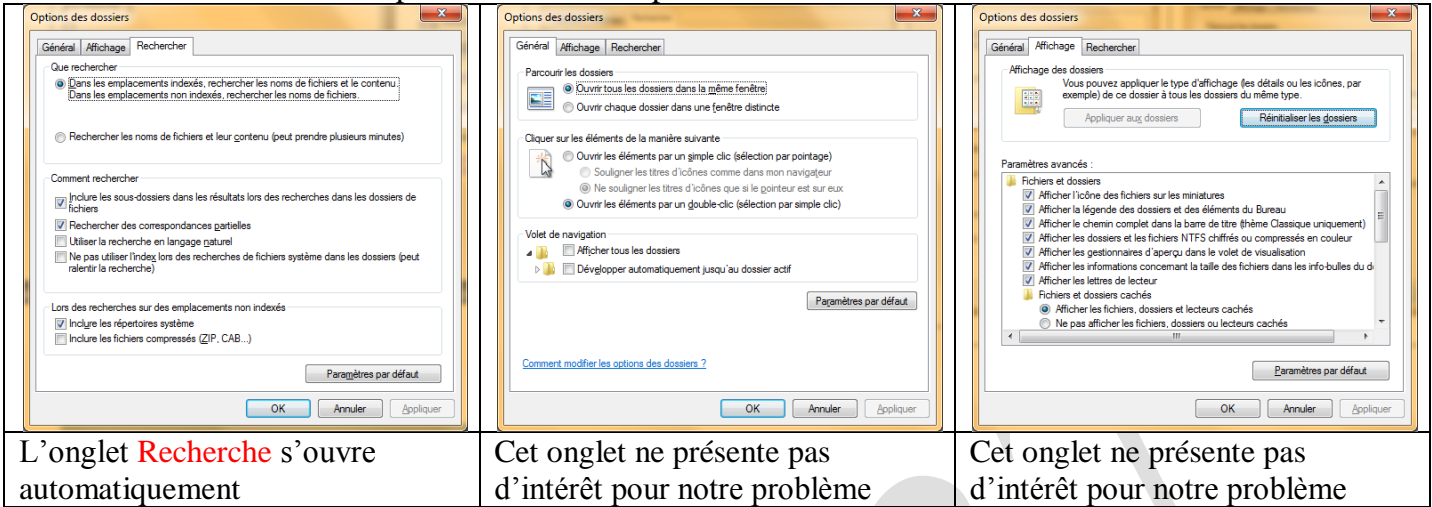

## Mode de rechereche

Panneau de configuration (1)

Dans la zone de recherche tapez « Modifier mode de recherche »

🗋 🔚 🎽 🖆 🔍 🧐 - 1 🔏 🛅 📇 🗹 🙂  $\pi$  - 😣 🔠 📚 🚝 🂝

Vous obtenez cette rubrique que vous ouvrez par un simple clic.

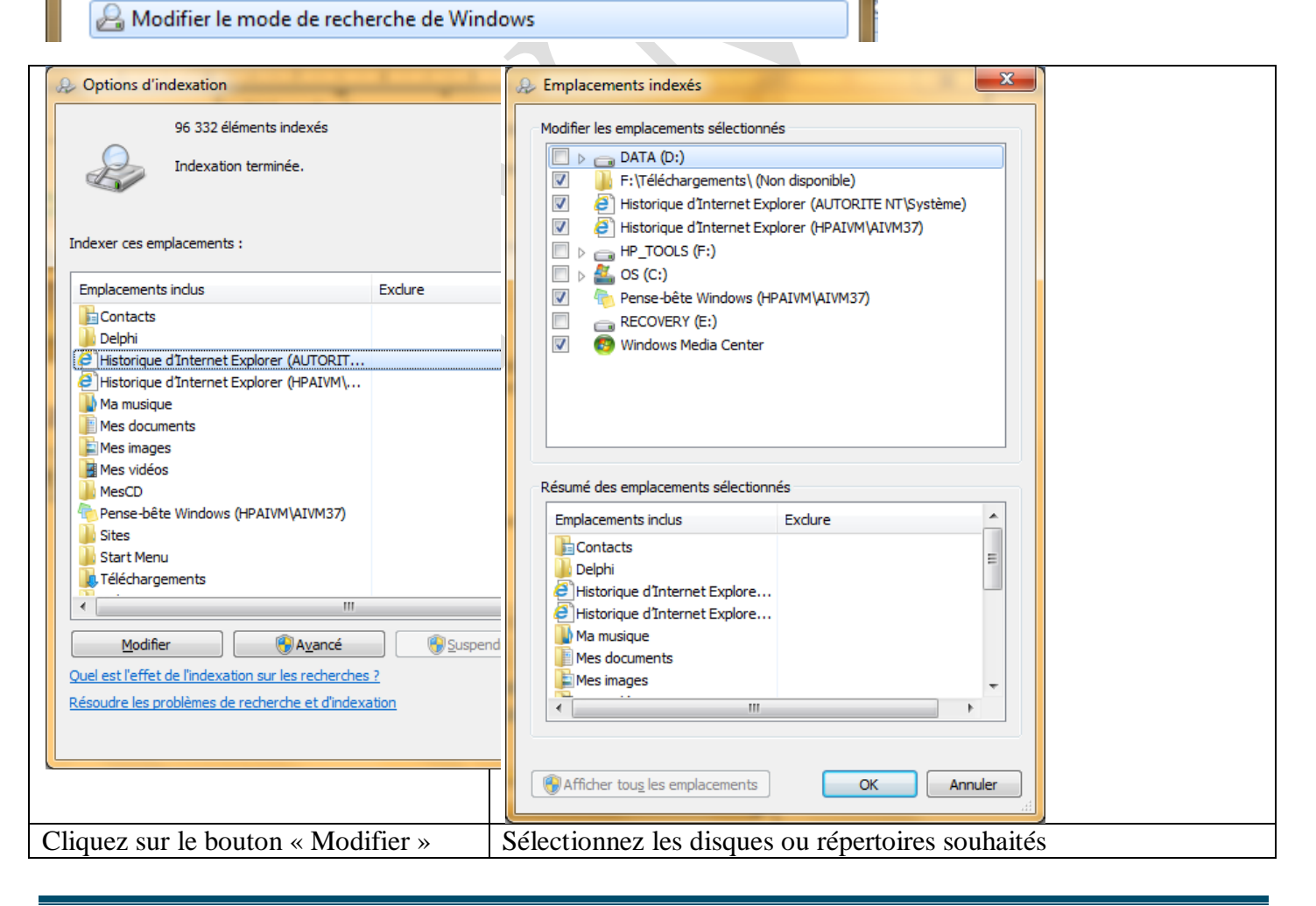

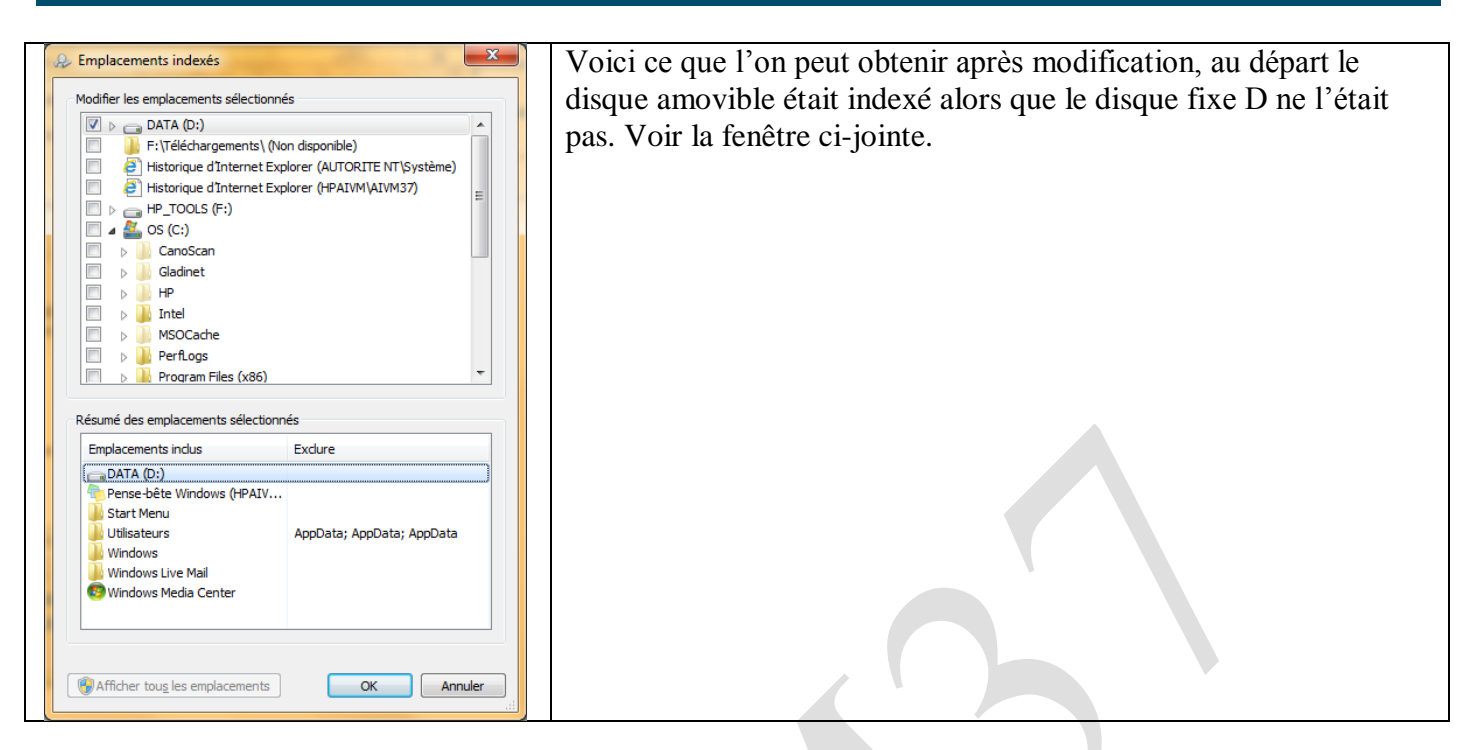

## Autre méthode amenant aux mêmes résultats

| Cliquez sur      | Options des dossiers                                                                           |  |
|------------------|------------------------------------------------------------------------------------------------|--|
| ordinateur. Une  | Général Affichage Rechercher                                                                   |  |
| fenêtre de       | Fichier Edition Affichage Outils ? Parcourir les dossiers Parcourir les dossiers               |  |
| l'explorer       | Couper Proprietes systeme Desinstaller ou mor                                                  |  |
| (explorateur     | Copier OS (C:) Cliquer sur les éléments de la manière suivante                                 |  |
| Windows) s'ouvre | Annuler                                                                                        |  |
| Cliquez sur      | Rétablir phérique:   Ne souligner les titres d'icônes que si le gointeur est sur eux           |  |
| « Organiser »    | Sélectionner tout  Ouvrir les éléments par un gouble-clic (sélection par simple clic)  Lecteur |  |
| Cliquez sur      | Options des dossiers et de recherche lacement                                                  |  |
| Options des      | Supprimer My Gla                                                                               |  |
| dossiers et de   | Renommer 223 Go<br>Supprimer les propriétés                                                    |  |
| recherche        | Propriétés e (1)                                                                               |  |
|                  | Fermer Mozy F<br>Dossier Comment modifier les options des dossiers ?                           |  |
|                  |                                                                                                |  |
|                  | OK Annuler Appliquer                                                                           |  |

Sur la dernière fenêtre, cliquez sur Comment modifier les options des dossiers ?

# Les recherches multicritères

Il est possible de faire une recherche multi critères, en utilisant les symboles logiques ET et OU. Avec un ET les deux critères doivent être satisfaits. Le OU sera pris au sens inclusif, c'est-à-dire l'un, l'autre, les deux

## Exemples de recherche avec un ET, un OU

« Charles 7 » ET « Jeanne d'Arc ». Avec ce choix de recherche, les deux personnages doivent figurer dans le même texte.

«Brel » OU « Brassens ». Avec ce type de recherche tous les textes contenant le mot Brel ou le mot Brassens sera sélectionné, ainsi que les textes contenant les deux mots.

*Remarque importante : dans le cas de l'utilisation des connecteurs ET et OU, les textes recherchés doivent figurer entre guillemets.*